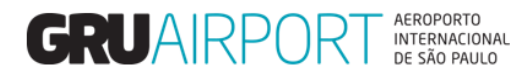

# Manual CMS

# Pré-Cadastro de Carga – Exportação - DUE

Fracionada e Paletizada

Versão Setembro/2018

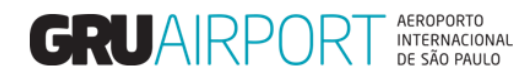

# Sumário

| Caminho Sistêmico para acesso a tela de Pré-cadastro | 3  |
|------------------------------------------------------|----|
| 1. Pré-Cadastro de Carga Fracionada                  | 4  |
| 1.1 Registro de Pré-cadastro de carga                | 4  |
| 1.2 Informações Adicionais                           | 7  |
| 2. Pré-Cadastro de Carga Paletizada                  | 8  |
| 2.1 Registro do Pré-cadastro de carga                | 8  |
| 2.2 Informações adicionais                           | 8  |
| 3. Consultar Pré-Cadastro de Carga                   | 10 |
| 4. Excluir Pré-cadastro de Carga                     | 11 |
| 5. Atualizar Pré-Cadastro de Carga                   | 13 |

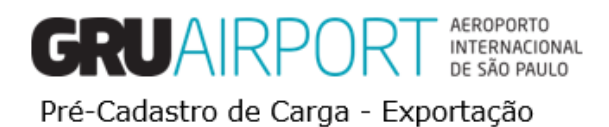

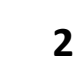

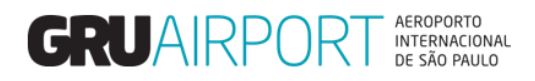

## Caminho Sistêmico para acesso a tela de Pré-cadastro

Para acessar o pré cadastro de cargas no Portal Único do Siscomex, o usuário deverá acessar o menu abaixo:

Exportação > Recebimento (DU-E) > Recebimento > Pré-Cadastro de Carga Fracionada (DU-E)

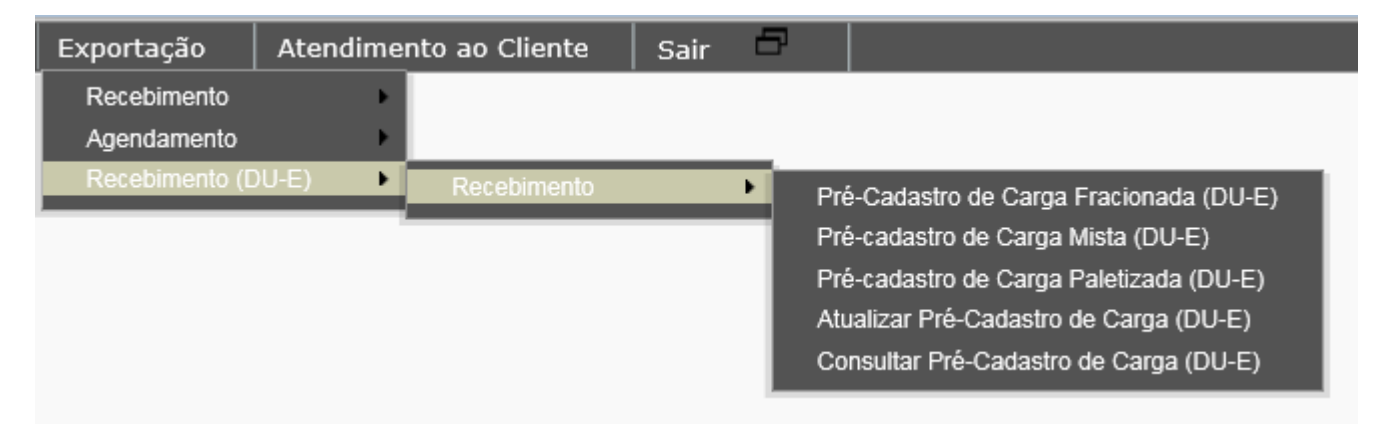

Nesta funcionalidade o cliente poderá realizar pré-cadastro de cargas fracionadas, paletizadas e mistas e realizar consultas e atualizações de pré-cadastros.

Para Excluir um pré-cadastro, o cliente deverá acessar o menu abaixo:

Exportação > Recebimento (DU-E) > Recebimento > Pré-Cadastro de Carga Fracionada (DU-E)

| Exportação     | Atendime | nto ao Cliente  | Sair  | - 67 |                                      |
|----------------|----------|-----------------|-------|------|--------------------------------------|
| Recebimento    | Þ        | Pré-cadastro de | Carga |      | Excluir Pré-Cadastro de Caroa (DU-E) |
| Agendamento    | •        |                 |       |      |                                      |
| Recebimento (D | )U-E)    |                 |       |      |                                      |

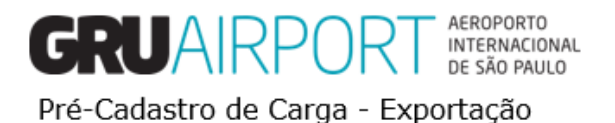

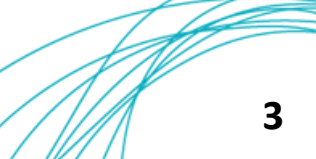

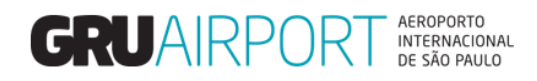

# 1. Pré-Cadastro de Carga Fracionada

1.1 Registro de Pré-cadastro de carga

| Create Sep Pre-Cargo Acceptance              | (Bulk)         |                                                 |              |                                                                                                    |                     |
|----------------------------------------------|----------------|-------------------------------------------------|--------------|----------------------------------------------------------------------------------------------------|---------------------|
|                                              |                |                                                 |              |                                                                                                    |                     |
| Chave de acesso da nota fiscal<br>eletrônica | Adicionar NF-e | Total de Notas:                                 |              |                                                                                                    |                     |
| AWB<br>RUC<br>Origem AWB<br>Origem HAWB      |                | HAWB<br>Trânsito<br>Destino AWB<br>Destino HAWB |              | DDE/ DSE / DUE N <u>o</u> .<br>Air Transit<br>Documento de Transporte<br>Data (DAT)/ CPF do<br>Motorista | DUE V<br>19/06/2018 |
| Cia. Aérea                                   | e              | Verificação de Segurança                        |              | DSE Manual / RUC                                                                                         |                     |
| Peso Bruto                                   |                | Embalagem                                       | -Selecionar- | Expressa                                                                                                 |                     |
| Volumes                                      |                | Natureza                                        |              | Bagagem<br>Desacompanhada                                                                                |                     |
| CNPJ/CPF Exportador                          | e.             | Exportador                                      |              |                                                                                                    |                     |
| CNPJ/CPF Agente                              | e,             | Agente                                          |              |                                                                                                    |                     |
| CNPJ Transportadora                          | e,             | Transportador/Coletor                           |              |                                                                                                    |                     |
| Cobrança Gerada para o                       | Exportador 🗸   |                                                 |              |                                                                                                    |                     |
| Conteúdo                                     |                | NCM                                             |              |                                                                                                    |                     |
| Observações                                  |                | \$                                              |              |                                                                                                    |                     |
|                                              |                |                                                 |              |                                                                                                    |                     |
|                                              |                | Tamanho:1500, R                                 | estante:     |                                                                                                    |                     |
|                                              |                |                                                 |              |                                                                                                    |                     |

Tela de Pré-cadastro de Carga Fracionada.

Conforme a imagem acima, o usuário deverá preencher os campos para registrar o pré-cadastro, vamos descrever estes campos. Vale ressaltar que todos os campos com preenchimento na cor Amarela deverão ser obrigatoriamente preenchidos para que o sistema registre o pré-cadastro.

Para realizar pré-cadastro de cargas com mais de uma DUE para o mesmo AWB, o cliente precisa indicar que a carga é classificada como <u>Manual</u> marcando a opção "DSE Manual/RUC" e indicar todos os números das DUEs no campo "Observações", conforme identificado na imagem abaixo.

| ve de acesso da nota<br>al eletrônica | Total de Notas i       |                         |                                         |                                             |            |
|---------------------------------------|------------------------|-------------------------|-----------------------------------------|---------------------------------------------|------------|
| 3 -                                   | HAWB                   |                         | Não digitar a DUE neste campo           | DDE/DSE/DUE                                 | DUE        |
|                                       | Tránsto                |                         | and the state of the state of the state | Air Transit                                 |            |
| emAWB                                 | Destino AWB            |                         |                                         | Documento de Transporte                     |            |
| em HAWB                               | Destino HAWB           |                         |                                         | Data de Emissão (DAT) /<br>CPF do Motorista | 28/09/2018 |
| Aérea 📃 🔍                             | Expressa               |                         | Indicar que a carga é manual            | DSE Manual / RUC                            | 0          |
| Buto                                  | Entalagem              | - Selecionar-           |                                         | Verificação de Segurança                    |            |
| mes                                   | Conteúdo               |                         |                                         | Bagagem Desac ompanhada                     |            |
| /CPF Exportador                       | Exportador             |                         |                                         |                                             |            |
| /CPF Agent e 338/499.118-45           | Agente                 | JULIO FERREDIA          |                                         |                                             |            |
| Transportadora                        | Transportador/Colet or |                         |                                         |                                             |            |
| ança Gerada para o 🛛 Agente 🕑         |                        |                         |                                         |                                             |            |
|                                       | NOM                    |                         |                                         |                                             |            |
| rvações                               |                        |                         |                                         |                                             |            |
|                                       | 1                      | Citar o número de toda  | e as DUFe                               |                                             |            |
|                                       | ~                      | crear o maniero de toda |                                         |                                             |            |
|                                       | ~                      |                         |                                         |                                             |            |

Tela de Pré-cadastro de Carga Fracionada.

| Lista de Campos                        |                                                                                                    |  |  |  |  |
|----------------------------------------|----------------------------------------------------------------------------------------------------|--|--|--|--|
| Сатро                                  | Descrição                                                                                                    |  |  |  |  |
| AWB                                    | O usuário deverá informar o N° do AWB da carga                                                                            |  |  |  |  |
| HAWB                                   | O usuário irá informar o N° do HAWB (quando houver)                                                                       |  |  |  |  |
| DDE/DSE/DUE                            | O usuário deverá informar o N° do documento<br>liberatório da carga (11 dígitos para DDE ou DSE e 14<br>dígitos para DUE) |  |  |  |  |
| Origem AWB                             | O usuário deverá informar o aeroporto de origem do processo de exportação                                                 |  |  |  |  |
| GRUAR Pestino AWB <sub>AEROPORTO</sub> | O usuário deverá informar o aeroporto de destino do processo de exportação                                                |  |  |  |  |

Pré-Cadastro de Carga - Exportação

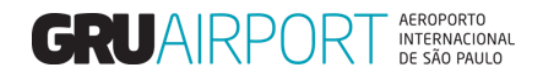

Tabela – Lista de Campos da Tela Pré-Cadastro de Carga Fracionada

| Lista de Campos                |                                                                                                    |  |  |  |  |
|--------------------------------|----------------------------------------------------------------------------------------------------|--|--|--|--|
| Сатро                          | Descrição                                                                                                    |  |  |  |  |
| DSE Manual / RUC               | O usuário deverá marcar este campo quando o processo<br>estiver sendo efetuado via DSE Manual ou quando a<br>carga estiver sendo entregue à GRU somente com o N°<br>de RUC (Ao selecionar este campo, o campo<br>DDE/DSE/DUE ficará desabilitado) |  |  |  |  |
| Origem HAWB                    | O usuário deverá informar o aeroporto de origem do processo de exportação (Somente quando houver HAWB)                                                                                                    |  |  |  |  |
| Destino HAWB                   | O usuário deverá informar o aeroporto de destino do processo de exportação (Somente quando houver HAWB)                                                                                                    |  |  |  |  |
| Trânsito                       | O usuário deverá marcar este campo quando o pré-<br>cadastro for referente a um processo de trânsito (O<br>campo Origem AWB não será informado como GRU)                                                                                          |  |  |  |  |
| CIA Aérea                      | O usuário irá informar o código da CIA Aérea (Ao preencher os 03 primeiros dígitos do campo AWB, este campo será preenchido automaticamente)                                                                                                    |  |  |  |  |
| Expressa                       | O usuário irá marcar este campo quando o pré-cadastro for referente a uma carga de liberação expressa                                                                                                    |  |  |  |  |
| Peso Bruto                     | O usuário deverá informar o peso da carga                                                                                                    |  |  |  |  |
| Embalagem                      | O usuário deverá informar o tipo de embalagem da carga                                                                                                    |  |  |  |  |
| Bagagem Desacompanhada         | O usuário irá marcar este campo quando tratar-se de um processo de liberação de bagagem desacompanhada                                                                                                    |  |  |  |  |
| Volumes                        | O usuário deverá informar a quantidade de volumes da carga                                                                                                    |  |  |  |  |
| RUC                            | O usuário <u>deverá informar o N° da RUC quando o campo</u><br><u>DSE Manual / RUC estiver marcado.</u> Entretanto, o usuário<br>sempre poderá informar o N° da RUC neste campo<br>(mesmo quando o campo DDE/DSE/DUE estiver<br>preenchido)       |  |  |  |  |
| CNPJ/CPF Exportador            | O usuário deverá informar o CNPJ do exportador da carga                                                                                                    |  |  |  |  |
| Exportador                     | O usuário deverá informar o nome do exportador (Razão<br>Social) da carga (Este campo será automaticamente<br>preenchido quando o usuário informar o N° do CNPJ)                                                                                  |  |  |  |  |
| CNPJ/CPF Agente                | O usuário deverá informar o CNPJ do Agente de carga                                                                                                    |  |  |  |  |
| Agente                         | O usuário deverá informar o nome do Agente da carga<br>(Razão Social). <i>Este campo será automaticamente</i><br><i>preenchido quando o usuário informar o N° do CNPJ</i>                                                                         |  |  |  |  |
| CNPJ/CPF Transportador/Coletor | O usuário deverá informar o CNPJ do Transportador da carga (Este campo deverá obrigatoriamente ser preenchido quando o tipo de documento liberatório for DUE)                                                                                     |  |  |  |  |
| Transportador/Coletor          | O usuário deverá informar o nome do transportador<br>(Razão Social) da carga (Este campo será<br>automaticamente preenchido quando o usuário informar<br>o N° do CNPJ)                                                                            |  |  |  |  |

Tabela – Lista de Campos da Tela Pré-Cadastro de Carga Fracionada

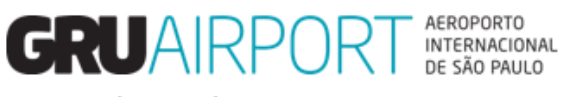

Pré-Cadastro de Carga - Exportação

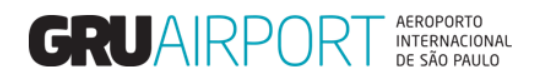

| Lista de Campos        |                                                         |  |  |  |  |
|------------------------|---------------------------------------------------------|--|--|--|--|
| Сатро                  | Descrição                                               |  |  |  |  |
| Cobranca gorada para o | O usuário deverá informar em qual CNPJ será gerado o    |  |  |  |  |
| Cobrança gerada para o | DAE (Exportador ou Agente de Carga)                     |  |  |  |  |
| Naturaza               | O usuário deverá informar o código de natureza de carga |  |  |  |  |
| Natureza               | (Ex.: NOR, PER, etc.)                                   |  |  |  |  |
| NCM                    | O usuário poderá informar o código NCM dos produtos     |  |  |  |  |
| NCM                    | (Este campo não necessita ser preenchido)               |  |  |  |  |
| Observações            | O usuário poderá inserir informações complementares     |  |  |  |  |
| Observações            | sobre a carga (Este campo não necessita ser preenchido) |  |  |  |  |

Tabela – Lista de Campos da Tela Pré-Cadastro de Carga Fracionada

| Lista de Campos (Novas Funcionalidades) |                                                          |  |  |  |  |
|-----------------------------------------|----------------------------------------------------------|--|--|--|--|
| Campo                                   | Descrição                                                |  |  |  |  |
| Adicionar NF-e                          | O usuário deverá clicar neste botão para inclusão de NF- |  |  |  |  |
|                                         | e nos casos de cargas DUE.                               |  |  |  |  |
| Total de Notas                          | Este campo será preenchido de acordo com a quantidade    |  |  |  |  |
|                                         | de NF-e inseridas.                                       |  |  |  |  |
| Trênsite Aáros                          | O usuário deverá marcar este campo quando a carga se     |  |  |  |  |
| Transito Aereo                          | tratar de trânsito aéreo.                                |  |  |  |  |
| Documento do Transporto                 | O usuário deverá inserir o número da DAT (para os casos  |  |  |  |  |
| Documento de Transporte                 | de carga trânsito).                                      |  |  |  |  |
|                                         | O usuário deverá inserir a data de emissão da DAT e      |  |  |  |  |
| Data (DAT) / CPF do Motorista           | também o CPF do motorista informado na DAT (para os      |  |  |  |  |
|                                         | casos de carga trânsito).                                |  |  |  |  |

Após o devido preenchimento dos dados, o usuário deverá clicar no botão **(S)alvar** para registrar o pré-cadastro de carga em nosso banco de dados.

#### (S)alvar Reiniciar Fechar

Botões da tela Pré-cadastro de Carga Fracionada.

O botão Reiniciar irá limpar todos os campos que estiverem preenchidos.

O botão Fechar irá fechar a janela e retornar à tela inicial do sistema.

Após o registro do pré-cadastro, o sistema exibirá uma tela com os dados cadastrados e dará ao usuário a opção de imprimir esta tela.

| re-cadastro enviado com sucesso - Nº | 1968-01579300                                |                         |                       |                          |                |
|--------------------------------------|----------------------------------------------|-------------------------|-----------------------|--------------------------|----------------|
| AWB                                  | 549-43534536                                 | HAWB                    |                       | Cia. Aérea               | LA             |
| Origem AWB                           | POA                                          | Destino AWB             | MIA                   | Trânsito                 | S              |
| Origem HAWB                          |                                              | Destino HAWB            |                       | DSE Manual               | N              |
| Volumes                              | 15                                           | DDE/DSE/DUE             | DUE                   | bagagem desacompanhada   | N              |
| Peso Líquido                         | 1000,000                                     | Conteúdo                |                       | Verificação de Segurança | N              |
| Natureza                             | NOR                                          | Embalagem               | 01 Tambor de Plástico | Expressa                 |                |
| Exportador                           | ORTHWELL COMERCIAL E IMPORTADOF<br>LTDA - ME | RA CNPJ/CPF Exportador  | 00.029.684/0001-54    |                          |                |
| Agente                               | MAITEX MAQUINAS TEXTEIS LTDA - ME            | CNPJ/CPF Agente         | 00.030.127/0001-53    | Cobrança Gerada para o   | Agente         |
| Transportador/Coletor                | TEXCARGO TRANSPORTES EIRELI - ME             | Transporter CNPJ Id     | 00.015.689/0001-28    |                          |                |
| NCM                                  |                                              | Transport Document Date | 19JUN18               |                          |                |
| RUC                                  |                                              | Documento de Transporte | 18BR00135999          | CPF Driver               | 384.088.758-94 |
| NFE                                  |                                              |                         |                       |                          |                |
| Observações                          |                                              |                         |                       |                          |                |
|                                      |                                              |                         |                       |                          |                |
|                                      |                                              |                         |                       |                          |                |
|                                      |                                              |                         |                       |                          |                |
|                                      |                                              |                         |                       |                          |                |
|                                      |                                              |                         |                       |                          |                |

Im(p)rimir

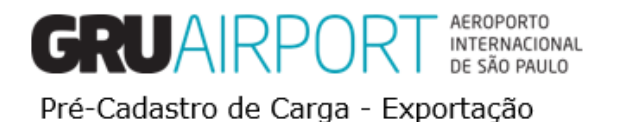

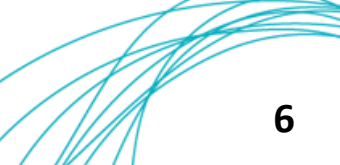

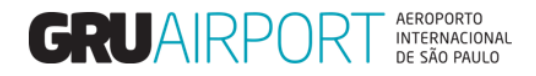

#### 1.2 Informações Adicionais

Para informar o CNPJ do Exportador e do Transportador (quando necessário) o usuário deverá clicar no ícone is para que o sistema exiba um pop-up contendo os CNPJ's cadastrados no banco de dados do sistema.

Vejamos o exemplo abaixo:

| CNPJ/CPF Exportador    | <u></u>      |
|------------------------|--------------|
| CNPJ/CPF Agente        | e,           |
| CNPJ Transportadora    | e,           |
| Cobrança Gerada para o | Exportador V |

Após clicar no ícone em destaque, o sistema exibirá o seguinte pop-up

Para filtrar e localizar um Exportador/Transportador, basta ao usuário, assim que este pop-up for aberto, começar a digitar o CNPJ desejado (somente números) e o sistema irá mostrar na tela os resultados que correspondam aos dígitos informados, conforme exemplo abaixo:

| #         | Código                | o Descrição                                                               |
|-----------|-----------------------|---------------------------------------------------------------------------|
| 1         | 15.578.569/0001<br>06 | CONCESSIONARIA DO<br>AEROPORTO INTERNACIONAL<br>DE GUARULHOS S.A.#0008753 |
| Exibir 10 | ✓ registros           |                                                                           |
|           | registros             | K < 1 > 1                                                                 |
|           |                       |                                                                           |
|           |                       |                                                                           |
|           |                       |                                                                           |
|           |                       |                                                                           |
|           |                       |                                                                           |
|           |                       |                                                                           |
|           |                       |                                                                           |

Obs.: O campo CNPJ/CPF Agente sempre virá automaticamente preenchido de acordo com o registro do próprio usuário no banco de dados (não sendo possível sua alteração na tela de pré-cadastro).

Nota: Ao informar o transportador no campo CNPJ/CPF Transportador, <u>não será necessário que o usuário vá até a tela</u> <u>"Agendamento de Entrega" para realizar a indicação do transportador</u> para que o mesmo realize o agendamento. Como o transportador já foi informado no pré-cadastro, um usuário configurado com o CNPJ do transportador irá conseguir realizar o agendamento.

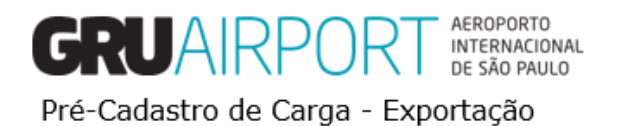

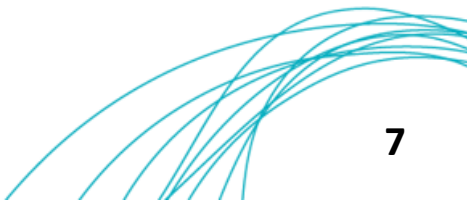

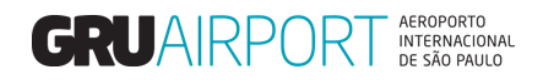

# 2. Pré-Cadastro de Carga Paletizada

2.1 Registro do Pré-cadastro de carga

| Pré-cadastro de (                    | Carga Pa       | aletizada      |            |                       |               |                         |              |              |                      |                  |              |
|--------------------------------------|----------------|----------------|------------|-----------------------|---------------|-------------------------|--------------|--------------|----------------------|------------------|--------------|
| Chave de acess<br>nota fiscal eletro | so da<br>ônica | Adicionar NF-e |            |                       |               | TotalNfeCount           |              |              |                      |                  |              |
| rucNo                                |                |                |            |                       |               | Documento de Transporte |              |              | Data (DAT)/          | CPF do Motorista | 19/06/2018   |
| AWB                                  |                | -              |            |                       |               | Nº de Documento         | DUE          |              | Trânsito             |                  |              |
| Cia. Aérea                           |                | ୍              |            |                       |               | Origem                  | e,           |              | Destino              |                  | e,           |
| Natureza                             |                |                |            | € <b>,</b> € <b>,</b> | Q             | Conteúdo                |              |              | DSE Manual ,         | ( RUC            |              |
| CNPJ/CPF Export                      | rtador         |                | e,         |                       |               | Exportador              |              |              | Expressa             |                  |              |
| CNPJ/CPF Agent                       | te             |                | e,         |                       |               | Agente                  |              |              | Air Trans <u>i</u> t |                  |              |
| Transporter CN                       | IP] Id         |                | e,         |                       |               | Transportador/Coletor   |              |              | Cobrança Ge          | rada para o      | Exportador V |
| Observações                          |                | Restante:      |            | (                     | Tamanho:1500, | NCM                     |              |              | Verificação de       | e Segurança      |              |
| Sel                                  | No             | Volumes        | Peso Bruto | Tara                  |               | ULD                     | Embalagem    | т            | ipo de ULD           | Natureza         | HAWB         |
| 0                                    | 1              |                |            |                       |               |                         | -Selecionar- | $\checkmark$ | e <b>,</b>           | Q                | 2            |
| 0                                    | 2              |                |            |                       |               |                         | -Selecionar- | V            | e,                   | e                | 1            |
| 0                                    | 3              |                |            |                       |               |                         | -Selecionar- | V            | e                    | Q                | 1            |
| 0                                    | 4              |                |            |                       |               |                         | -Selecionar- | <b>~</b>     | e.                   | Q                | 1            |
| 0                                    | 5              |                |            |                       |               |                         | -Selecionar- | V            | e                    | e,               | 1            |
| 0                                    | 6              |                |            |                       |               |                         | -Selecionar- | $\checkmark$ | e,                   | q                | 2            |

Tela de Pré-cadastro de Carga Paletizada.

Conforme a imagem acima, o usuário deverá preencher os campos para registrar o pré-cadastro, as descrições destes campos estão na Tabela "Lista de Campos da Tela Pré-Cadastro de Carga Fracionada" (Pág 3 – 5). Vale ressaltar que todos os campos com preenchimento na cor Amarela deverão ser obrigatoriamente preenchidos para que o sistema registre o pré-cadastro.

O que diferencia a carga fracionada da carga Paletizada, é que o transportador traz a carga já unitizada em um palete aeronáutico. Por isso, neste tipo de pré-cadastro, o usuário deverá informar, além de todas as informações já descritas no registro de pré cadastro de carga fracionada, algumas informações relacionadas ao palete aeronáutico.

| Lista de    | Campos                                                                                                    |
|-------------|----------------------------------------------------------------------------------------------------|
| Сатро       | Descrição                                                                                                    |
| Tara        | O usuário deverá informar o peso do palete (equipamento) aeronáutico                                                                                                    |
| ULD         | O usuário deverá informar o número de identificação do palete (equipamento) aeronáutico                                                                                        |
| Tipo de ULD | O usuário deverá informar o código do tipo de palete<br>(equipamento) aeronáutico (Basta utilizar o ícone de lupa<br>para selecionar um dos códigos já cadastrados no sistema) |

Tabela – Lista de Campos Pré-cadastro de Carga Paletizada

#### 2.2 Informações adicionais

Quando o usuário necessitar informar um ou mais HAWB's para o processo basta clicar no botão "Ação" *(destacado abaixo).* Nota: Cada linha equivale a um palete (equipamento) aeronáutico, logo, o usuário deverá clicar no botão ação da respectiva linha ao palete (equipamento) aeronáutico que contêm os HAWB's a informar.

| Sel | Nº | Volumes | Peso Bruto | Tara  | ULD        | Embalagem      | Tipo de ULD | Natureza | HAWB |
|-----|----|---------|------------|-------|------------|----------------|-------------|----------|------|
| 0   | 1  | 1       | 100,000    | 1,000 | AKE11124JJ | 22 Equipamento | A2          | NOR      | 1    |
| 0   | 2  |         |            |       |            | -Selecionar-   | e,          | e,       | 1    |
| 0   | 3  |         |            |       |            | -Selecionar-   | e,          | e,       | 1    |

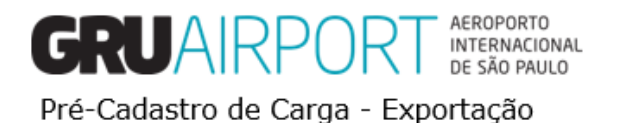

# GRUAIRPORT AEROPORTO INTERNACIONAL DE SÃO PAULO

Ao clicar no botão o sistema exibirá a tela abaixo, onde o usuário poderá informar o N° do HAWB, o documento liberatório de cada HAWB, Natureza de Carga, Volume e Peso. Para informar múltiplos HAWB's dentro de um mesmo palete (equipamento) aeronáutico, basta clicar no botão "F6 – Adic. Linha"

| Pré-cadastro de Ca               | arga Paletizada - Cargo M      | anagement System - ( | GRU Airport - Windov           | vs Internet Explorer           | the second second second second | and the second second sec |              |                        |                                                      |
|----------------------------------|--------------------------------|----------------------|--------------------------------|--------------------------------|---------------------------------|----------------------------------------------------------------------------------------------------|--------------|------------------------|------------------------------------------------------|
| GRU http://172.31.52.5           | 9:9003/CMSWEB/ac/make          | WelcomePage?r=Jldm   | hb                             |                                |                                 |                                                                                                    |              |                        |                                                      |
| Administrador<br>Gestão Caminhão | Voo Armaze<br>(TCS) Relatórios | ém ULD<br>Perdimento | Diversos<br>Planejamento de Re | Interface Exp<br>cursos Sair 🗇 | ortação Importação              | Carga Nacional                                                                                                    | COURIER Arqu | uivamento de Documento | os Atendimento ao Cliente                            |
| F4 - Limpar tudo                 | F6 - Adic. Linha               | F7 - Excl. Linha     | F8 - Cancelar                  | F10 - Salvar                   |                                 |                                                                                                    |              | PTR: Portuguese        | GRUAIRPORT AEROPORTO<br>INTERNACIONA<br>DE SÃO PAULO |
| HAWB Informati                   | ion List                       |                      |                                |                                |                                 |                                                                                                    |              |                        |                                                      |
| ULD                              | AKE11124JJ                     |                      |                                | AWB                            | 549-00007173                    |                                                                                                    |              | Volume/Peso            | 1/0,000                                              |
| Nº Sel. HA                       | WB                             | DDE/DSE              | /DUE                           | Natureza                       | Origem/Destin                   | 0                                                                                                    | Volume/Pes   | 50 I                   | NCM                                                  |
| 1 🗹                              |                                | DDE                  |                                |                                | GRU                             | 🔍 / MIA 🔍                                                                                                    |              |                        |                                                      |
|                                  |                                |                      |                                |                                | Confirmar Fech                  | ar                                                                                                    |              |                        |                                                      |

Para salvar o registro dos HAWB's, basta clicar no botão **Confirmar**. Caso o usuário desejar voltar à tela do pré-cadastro sem registrar os HAWB's, basta clicar no botão **Fechar**.

| Sel            | No      | Volumes | Peso Bruto | Tara  | ULD          | Embalagem      | Tipo de ULD | Natureza | HAWB |
|----------------|---------|---------|------------|-------|--------------|----------------|-------------|----------|------|
| 0              | 1       | 1       | 100,000    | 1,000 | AKE17184JJ   | 22 Equipamento | A2          | NOR      | 1    |
| 0              | 2       |         |            |       |              | -Selecionar-   | e,          | e,       | 1    |
| 0              | 3       |         |            |       |              | -Selecionar-   | e           |          | 1    |
| Volum<br>Total | ie/Peso |         |            |       |              |                |             |          |      |
|                |         |         |            |       | (S)alvar (R) | )eset Fechar   |             |          |      |

O sistema retornará para a tela do pré-cadastro onde basta clicar em (S)alvar para registrar o pré-cadastro.

| 🥖 Pré-cadastro de Carga P                                                                         | aletizada - Cargo Mana                                                                                              | agement System - GRU Airp                      | ort - Windows I               | nternet Explorer                                                                             |                                         |                                     |             |                                                                             |                    |                  | - X                                        |
|---------------------------------------------------------------------------------------------------|----------------------------------------------------------------------------------------------------|------------------------------------------------|-------------------------------|----------------------------------------------------------------------------------------------|-----------------------------------------|-------------------------------------|-------------|-----------------------------------------------------------------------------|--------------------|------------------|--------------------------------------------|
| GRU http://172.31.52.59:9003                                                                      | /CMSWEB/ac/makeWe                                                                                                   | elcomePage?r=Jldmb                             |                               |                                                                                              |                                         |                                     |             |                                                                             |                    |                  |                                            |
| Administrador Voo<br>Gestão Caminhão (TCS)                                                        | Armazém<br>) Relatórios                                                                                             | ULD Div<br>Perdimento Planejar                 | rersos   Ir<br>nento de Recur | nterface Exportação<br>sos Sair 🗖                                                            | Importação                              | Carga Nacional                      | COURIER     | Arquivamento de Document                                                    | os Atendir         | nento ao Cliente |                                            |
| F4 - Limpar tudo F                                                                                | 6 - Adic. Linha                                                                                                    | F7 - Excl. Linha F8                            | - Cancelar                    | F10 - Salvar                                                                                 |                                         |                                     |             | PTR: Portugues                                                              | • CRU              | AIRPORT          | AEROPORTO<br>INTERNACIONAL<br>DE SÃO PAULO |
| Pré-cadastro de Carg                                                                              | ja Paletizada                                                                                                    |                                                |                               |                                                                                              |                                         |                                     |             |                                                                             |                    |                  |                                            |
| Pré-cadastro enviado                                                                              | o com sucesso - Nº                                                                                                  | 9 3187-00901240                                |                               |                                                                                              |                                         |                                     |             |                                                                             |                    |                  |                                            |
| AWB<br>Cia, Aérea<br>Natureza<br>Exportador<br>Agente<br>Cobrança Gerada<br>para o<br>Observações | 549-00007162<br>JJ<br>NOR<br>CONCESSIONARI<br>GUARULHOS S.A.<br>SCHENKER DO BF<br>LTDA<br>Agente<br>222222222222222 | IA DO AEROPORTO INTER<br>RASIL TRANSPORTES INT | RNACIONAL D<br>ERNACIONAI     | N° de Documento<br>Destino<br>N° RUC<br>E CNPJ/CPF Exportador<br>5 CNPJ/CPF Agente<br>22 NCM | 17BR000<br>MIA<br>15.578.50<br>43.823.0 | 0007162<br>59/0001-06<br>79/0001-63 |             | Origem<br>Trânsito<br>Expressa<br>DSE Manual<br>Verificação de<br>Segurança | GRU<br>N<br>N<br>N |                  |                                            |
| No                                                                                                | Volumes                                                                                                    | Peso Br                                        | uto                           | Tara                                                                                         |                                         | ULD                                 | Embal       | agem Tipo de UL                                                             | D                  | Natureza         |                                            |
| 1                                                                                                 | 1                                                                                                    | 100,00                                         | 00                            | 1,000                                                                                        | А                                       | KE17162JJ                           | 2<br>Equipa | 2 A2 mento A2                                                               |                    | NOR              |                                            |
| Volume/Peso Tota                                                                                  | al 1                                                                                                    | 100,000                                        |                               |                                                                                              |                                         |                                     |             |                                                                             |                    |                  |                                            |
|                                                                                                   |                                                                                                    |                                                |                               |                                                                                              | Im(p)rimir                              |                                     |             |                                                                             |                    |                  |                                            |

Após o registro do pré-cadastro, o sistema exibirá uma tela com os dados cadastrados e dará ao usuário a opção de imprimir esta tela.

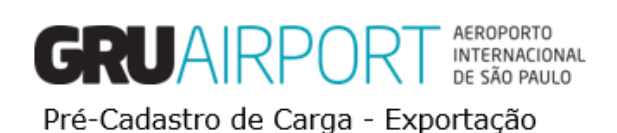

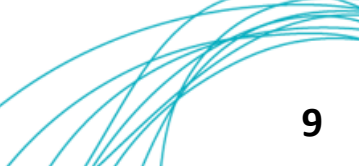

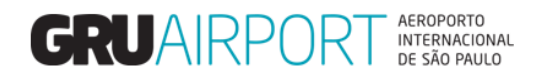

## 3. Consultar Pré-Cadastro de Carga

| 🗿 GRU CMS - Win                             | ndows Internet Ex | plorer              |                  |                        |         |            | ange fried |        |                                     |             |                           |                  |
|---------------------------------------------|-------------------|---------------------|------------------|------------------------|---------|------------|------------|--------|-------------------------------------|-------------|---------------------------|------------------|
| 🧉 http:// <b>172.31.5</b>                   | 2.59:9003/EXTCM   | 1SWEB/ac/makeWe     | lcomePage?r=yrT2 | U                      |         |            |            |        |                                     |             |                           |                  |
| Administrador                               | Consulta          | Importação          | Exportação       | Atendimento ao Cliente | Armazém | Relatórios | Diversos   | Sair 🗗 |                                     |             |                           |                  |
| Consultar Pré-                              | -cadastro de (    | Carga               |                  |                        |         |            |            |        |                                     |             |                           |                  |
| AWB                                         |                   | [                   | -                |                        |         |            | HAWB       |        |                                     | DDE/DSE/DUE |                           |                  |
| ULD                                         |                   | [                   |                  |                        |         |            |            |        |                                     |             |                           |                  |
| Tipo de Pré-<br>Transportac<br>Data Inicial | -cadastro<br>dora | [<br>[              | Todos 💌          |                        |         | Q.         |            |        | estado<br>CNPJ Transp<br>Data Final | ortadora    | Selecionar Todos          | <b>¬</b>         |
| Por favor, u                                | se um dos critér  | ios para efetuar si | ua consulta.     |                        |         |            |            |        |                                     |             | (C)onsulta <del>r</del> F | Reiniciar Fechar |

Tela - Consultar Pré-cadastro de Carga

O usuário poderá consultar os pré-cadastros registrados por ele utilizando esta funcionalidade. O sistema efetua uma busca no banco de dados por todos os pré-cadastros efetuados pelo usuário de acordo com os filtros especificados e exibe na tela os dados registrados no determinado pré-cadastro. O exemplo abaixo mostra o resultado da busca pelo número do documento liberatório:

| 🧉 GRU CMS - Wir                            | dows Internet Exp  | lorer              |                 |                      |                              |            |          |        |                                     |               |                                 |                  |
|--------------------------------------------|--------------------|--------------------|-----------------|----------------------|------------------------------|------------|----------|--------|-------------------------------------|---------------|---------------------------------|------------------|
| 🏉 http://172.31.5                          | 2.59:9003/EXTCMS   | WEB/ac/makeWel     | comePage?r=yrT2 | U                    |                              |            |          |        |                                     |               |                                 |                  |
| Administrador                              | Consulta           | Importação         | Exportação      | Atendimento ao Cl    | iente Armazém                | Relatórios | Diversos | Sair 🗖 |                                     |               |                                 |                  |
| Consultar Pré                              | -cadastro de C     | arga               |                 |                      |                              |            |          |        |                                     |               |                                 |                  |
| AWB                                        |                    |                    | -               |                      |                              |            | HAWB     |        |                                     | DDE/DSE/DUE   | DUE V 17BR00000                 | 07173            |
| ULD                                        |                    |                    |                 |                      |                              |            |          |        |                                     |               |                                 |                  |
| Tipo de Pré<br>Transportad<br>Data Inicial | -cadastro<br>dora  | T                  | odos 💌          |                      |                              | Ĝ,         |          |        | estado<br>CNPJ Transj<br>Data Final | oortadora     | Selecionar Todos<br>31/08/2017  | $\checkmark$     |
| Por favor, u                               | se um dos critério | os para efetuar su | a consulta.     |                      |                              |            |          |        |                                     |               | (C)onsultar                     | Reiniciar Fechar |
| Nº Tipo de                                 | Pré-cadastro       | Nº Pré-Cadas       | tro             | Nº do<br>Recebimento | Volume/Peso Líquido<br>Total | AWB        | ULD      | HAWB   | Nº de<br>Documer                    | Cia<br>nto Aé | a. Data/Hora do<br>rea Registro | Status           |
| 1 Fraciona                                 | da                 | 3187-0090124       | 14              |                      | 1/100,000                    | 549-0000   | 7173     |        | 17BR0000                            | 0007173 JJ    | 31/08/2017 14:59                | APRESENTADO      |

Exemplo 1: Consulta por Documento Liberatório

#### Outro exemplo abaixo mostra a busca pelo N° do AWB:

| GRU CMS - Windows Internet Explorer                    |                             | 10.00                            | and the second second |                |                                          |                             |            |
|--------------------------------------------------------|-----------------------------|----------------------------------|-----------------------|----------------|------------------------------------------|-----------------------------|------------|
| Attp://172.31.52.59:9003/EXTCMSWEB/ac/                 | makeWelcomePage?r=yrT2U     |                                  |                       |                |                                          |                             |            |
| Administrador Consulta Impor                           | tação Exportação Atendimer  | to ao Cliente 🛛 Armazém 👘        | Relatórios Diversos   | Sair 🗖         |                                          |                             |            |
| Consultar Pré-cadastro de Carga                        |                             |                                  |                       |                |                                          |                             |            |
| AWB                                                    | 549 - 00007173              |                                  | HAWB                  |                | DDE/DSE/DUE                              |                             | ]          |
| ULD                                                    |                             |                                  |                       |                |                                          |                             |            |
| Tipo de Pré-cadastro<br>Transportadora<br>Data Inicial | Todos 🔽<br>31/08/2017       |                                  | ٩                     | es<br>Cf<br>Da | itado<br>NPJ Transportadora<br>ata Final | Selecionar Todos 🗸          |            |
| Por favor, use um dos critérios para e                 | fetuar sua consulta.        |                                  |                       |                |                                          | (C)onsultar Reinic          | iar Fechar |
| Nº Tipo de Pré-cadastro Nº Pré                         | -Cadastro Nº do<br>Recebime | Volume/Peso Líquido<br>nto Total | AWB                   | JLD HAWB       | Nº de Cia.<br>Documento Aére             | Data/Hora do<br>Registro SI | tatus      |
| 1 Fracionada 3187-0                                    | 00901244                    | 1/100,000                        | 549-00007173          |                | 17BR0000007173 JJ                        | 31/08/2017 14:59 AF         | PRESENTADO |

Exemplo 2: Consulta por N° de AWB

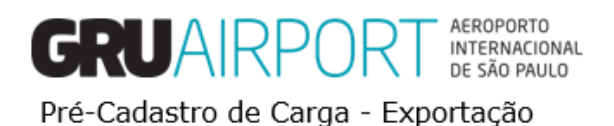

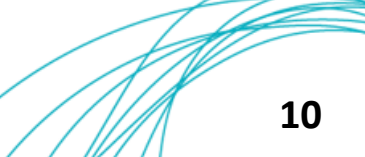

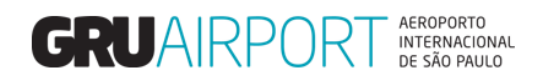

# 4. Excluir Pré-cadastro de Carga

| GRU CMS - Windov    | ws Internet Explore         | er                           |                             | the state of the second state of the second st |                      |                         |                   |
|---------------------|-----------------------------|------------------------------|-----------------------------|----------------------------------------------------------------------------------------------------|----------------------|-------------------------|-------------------|
| http://172.31.52.59 | 9003/EXTCMSWE               | B/ac/makeWelcomePage?r=yrT2U |                             |                                                                                                    |                      |                         |                   |
| dministrador        | Consulta :                  | Importação Exportação Ate    | ndimento ao Cliente Armazém | Relatórios Diversos                                                                                                    | Sair 🗗               |                         |                   |
| xcluir Pré-cada     | astro de Carga              |                              |                             |                                                                                                    |                      |                         |                   |
| AWB                 |                             | -                            | HAWB                        |                                                                                                    | ULD                  |                         |                   |
|                     |                             |                              |                             |                                                                                                    |                      |                         |                   |
| Tipo de Pré-ca      | dastro                      | Todos                        |                             |                                                                                                    |                      |                         |                   |
| Data Inicial        |                             | 31/08/2017                   |                             | Data Fin                                                                                                    | al <u>31/08/2017</u> |                         |                   |
|                     |                             |                              |                             |                                                                                                    |                      | (C)onsu                 | ltar Reiniciar Fe |
| •                   | Tipo de<br>Pré-<br>cadastro | Nº Pré-Cadastro              | AWB                         | HAWB                                                                                                    | ULD Data/Hora do     | Registro Status         | Ação              |
|                     | Prepack                     | 3187-00901246                | 549-00007184                |                                                                                                    | 31/0                 | 08/2017 15:44 SUBMITTED | ) 🥖               |
|                     | Bulk                        | 3187-00901244                | 549-00007173                |                                                                                                    | 31/0                 | 08/2017 14:59 SUBMITTED | ) 🖉               |
| [1-2]/2             |                             |                              |                             | Exibir 100 ∨re                                                                                                    | zistros              |                         | K K 1 > >         |

Tela - Excluir Pré-cadastro de Carga

O usuário poderá buscar os pré-cadastros registrados por ele utilizando esta funcionalidade. O sistema efetua uma busca no banco de dados por todos os pré-cadastros efetuados pelo usuário de acordo com os filtros especificados e exibe na tela os dados registrados no determinado pré-cadastro. Os exemplos abaixo mostram os resultados das buscas, por N° do AWB e por N° de ULD:

| GRU CMS - Windows Interne                              | t Explorer                        |                              | 100 million (100 million (100 m |                 |       |        |                                           |              |                          |                  |
|--------------------------------------------------------|-----------------------------------|------------------------------|----------------------------------------------------------------------------------------------------|-----------------|-------|--------|-------------------------------------------|--------------|--------------------------|------------------|
| http://172.31.52.59:9003/EXT                           | CMSWEB/ac/makeWelcomePage?r=yr    | T2U                          |                                                                                                    |                 |       |        |                                           |              |                          |                  |
| Administrador Consulta                                 | Importação Exportação             | Atendimento ao Cliente       | Armazém R                                                                                                    | Relatórios Dive | ersos | Sair 🗗 |                                           |              |                          |                  |
| Consultar Pré-cadastro d                               | e Carga                           |                              |                                                                                                    |                 |       |        |                                           |              |                          |                  |
| AWB                                                    | 549 - 000                         | 07173                        |                                                                                                    | HAWB            | [     |        | DDE,                                      | /DSE/DUE     |                          |                  |
| ULD                                                    |                                   |                              |                                                                                                    |                 |       |        |                                           |              |                          |                  |
| Tipo de Pré-cadastro<br>Transportadora<br>Data Inicial | Todos                             |                              |                                                                                                    | <b>a</b>        |       |        | estado<br>CNPJ Transportado<br>Data Final | ora          | Selecionar Todos         | <b>▽</b>         |
| Por favor, use um dos cr                               | térios para efetuar sua consulta. |                              |                                                                                                    |                 |       |        |                                           |              | (C)onsultar              | Reiniciar Fechar |
| Nº Tipo de Pré-cadast                                  | ro Nº Pré-Cadastro                | Nº do Vol<br>Recebimento Tot | ume/Peso Líquido<br>al                                                                                                    | AWB             | ULD   | HAWB   | Nº de<br>Documento                        | Cia.<br>Aére | Data/Hora do<br>Registro | Status           |
| 1 Fracionada                                           | 3187-00901244                     | 1 /1                         | .00,000                                                                                                    | 549-00007173    |       |        | 17BR000000717                             | 3 ]]         | 31/08/2017 14:59         | APRESENTADO      |

Exemplo 1: Consulta por N° de AWB

| 🗿 GRU CMS - Wind              | dows Internet Expl         | orer           |                 |                |             |         |            |               |            |                       |           |               | • ×       |
|-------------------------------|----------------------------|----------------|-----------------|----------------|-------------|---------|------------|---------------|------------|-----------------------|-----------|---------------|-----------|
| 🧉 http://172.31.52            | .59:9003/EXTCMSV           | VEB/ac/makeWel | comePage?r=yrT2 | U              |             |         |            |               |            |                       |           |               |           |
| Administrador                 | Consulta                   | Importação     | Exportação      | Atendimento ao | Cliente 🛛 🖌 | Armazém | Relatórios | Diversos      | Sair 🗖     | 5                     |           |               |           |
| Excluir Pré-ca                | dastro de Carg             | a              |                 |                |             |         |            |               |            |                       |           |               |           |
| AWB                           |                            |                | -               |                | HA          | AWB     |            |               |            | ULD                   | AKE1718   | 433           |           |
| Tipo de Pré-o<br>Data Inicial | cadastro                   |                | Todos 🗸         | ]              |             |         |            | Data Fir      | nal        |                       |           |               |           |
|                               |                            |                |                 |                |             |         |            |               |            |                       | (C)onsu   | ltar Reinicia | ar Fechai |
| -                             | Tipo de<br>Pré-<br>cadasti | no Pré         | -Cadastro       | <i>I</i>       | AWB         |         | н          | AWB           | ULD        | Data/Hora do Registro | Status    | Ação          |           |
|                               | Prepack                    | 3187-0         | 0901246         | 5              | 49-0000718  | 84      |            |               | AKE17184JJ | 31/08/2017 15:44      | SUBMITTED | 1             | 0         |
| [1-1]/1                       |                            |                |                 |                |             |         | E          | xibir 100 ∨re | gistros    |                       |           | K K 1         | <b>)</b>  |

Exemplo 2: Consulta por N° de ULD (Palete/Equipamento Aeronáutico)

Para efetuar a exclusão do pré-cadastro, basta selecionar o caso desejado e clicar no botão E(x)cluir.

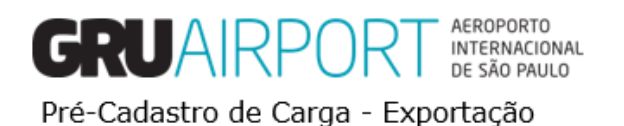

# GRUAIRPORT AEROPORTO INTERNACIONAL DE SÃO PAULO

| 🧃 GRU CMS - Window  | vs Internet Explorer |                            | 11 mar 1                     | and any first                      |                       |             |                 |
|---------------------|----------------------|----------------------------|------------------------------|------------------------------------|-----------------------|-------------|-----------------|
| http://172.31.52.59 | 9003/EXTCMSWEB/      | ac/makeWelcomePage?r=yrT2U |                              |                                    |                       |             |                 |
| Administrador C     | Consulta Im          | portação Exportação Atendi | mento ao Cliente Armazém Rel | atórios Diversos Sa                | ir 🖓                  |             |                 |
|                     | Silv de carga        |                            |                              |                                    |                       |             | _               |
| AWB                 |                      |                            | HAWB                         |                                    | ULD                   |             |                 |
| Tipo do Dró cor     | lastro               | Todos                      |                              |                                    |                       |             |                 |
| Data Inicial        | 1450 0               | 31/08/2017                 |                              | Data Final                         | 31/08/2017            |             |                 |
|                     |                      |                            |                              |                                    |                       | (C)onsultar | Reiniciar Fecha |
| •                   | Tipo de<br>Pré-      | Nº Pré-Cadastro            | AWB                          | HAWB ULD                           | Data/Hora do Registro | Status      | Ação            |
|                     | cadastro             | 2187.00001246              | 540.00007184                 |                                    | 21/08/2017 15:44      | CURMITTED   | -               |
|                     | Prepack              | 3187-00901240              | 549-00007172                 |                                    | 21/08/2017 14:59      | SUBMITTED   |                 |
| [1_2]/2             | DUIK                 | 5107-00501244              | Confirm                      |                                    | 51/00/2017 14.55      | SOBATTED    |                 |
| [* 2]·2             |                      |                            | Tem certeza<br>selecionado'  | que deseja excluir o registro<br>? |                       |             |                 |
|                     |                      |                            | 111111111                    |                                    |                       |             |                 |
|                     |                      |                            | 0                            | Ca <u>n</u> celar                  |                       |             |                 |
|                     |                      |                            |                              |                                    |                       |             |                 |
|                     |                      |                            |                              |                                    |                       |             |                 |
|                     |                      |                            |                              |                                    |                       |             |                 |
|                     |                      |                            |                              |                                    |                       |             |                 |
|                     |                      |                            |                              |                                    |                       |             |                 |
|                     |                      |                            |                              |                                    |                       |             |                 |
|                     |                      |                            |                              |                                    |                       |             |                 |
|                     |                      |                            | E(x)                         | cluir Cancelar                     |                       |             |                 |
|                     |                      |                            |                              |                                    |                       |             |                 |
|                     |                      |                            |                              |                                    |                       |             | <b>@</b> 95% 👻  |
|                     |                      |                            | X                            |                                    |                       | PT 🔺 📢      | P 16:01         |

Após a exclusão, o registro do pré-cadastro desaparecerá da tela e do banco de dados do sistema, sendo possível a realização posterior de um novo pré-cadastro para a mesma carga.

| 🥖 GRU CMS - Wind                    | ows Internet Exp          | lorer                          |                                  | the state of the same of                                                              |               |                       |                         | ×     |
|-------------------------------------|---------------------------|--------------------------------|----------------------------------|---------------------------------------------------------------------------------------|---------------|-----------------------|-------------------------|-------|
| <i>e</i> http:// <b>172.31.52</b> . | 59:9003/EXTCMS            | WEB/ac/makeWelcomePage?r=yrT2U |                                  |                                                                                       |               |                       |                         |       |
| Administrador<br>Excluir Pré-cao    | Consulta<br>lastro de Car | Importação Exportação .<br>ga  | Atendimento ao Cliente 🛛 Armazém | n Relatórios Div                                                                      | ersos S       | air 🗗                 |                         |       |
| AWB                                 |                           | -                              | HAWB                             |                                                                                       |               | ULD                   |                         |       |
| Tipo de Pré-c<br>Data Inicial       | adastro                   | Todos<br>31/08/2017            |                                  | D                                                                                     | ata Final     | 31/08/2017            | (Cionsultar Reiniciar F | echar |
| •                                   | Tipo d<br>Pré-<br>cadast  | e Nº Pré-Cadastro              | AWB                              | HAWB                                                                                  | ULD           | Data/Hora do Registro | Status Ação             |       |
|                                     | Bulk                      | 3187-00901244                  | 549-00007173                     |                                                                                       |               | 31/08/2017 14:59      | SUBMITTED 🖉 🗘           |       |
| [1-1]/1                             |                           |                                |                                  | Exibir 10                                                                             | registros     |                       | K < 1 > >               |       |
|                                     |                           |                                |                                  | eração concluída com suce<br>gistro(s) excluído(s) com su<br>Og<br>E(x)cluir Cancelar | sso.<br>cesso |                       |                         |       |
|                                     |                           |                                |                                  |                                                                                       |               |                       | <del>0</del> ,95%       | •     |

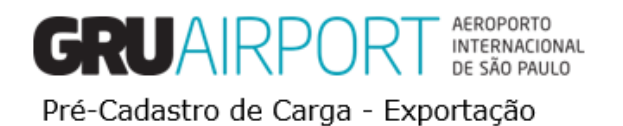

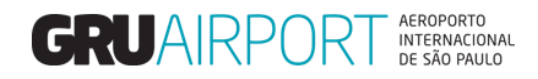

## 5. Atualizar Pré-Cadastro de Carga

| 🥖 GRU CMS - Win                          | dows Internet Exp | olorer           |                   |                        |                      |              |              |        |                                  |  |
|------------------------------------------|-------------------|------------------|-------------------|------------------------|----------------------|--------------|--------------|--------|----------------------------------|--|
| Attp://172.31.5                          | 2.59:9003/EXTCM   | SWEB/ac/makeWel  | comePage?r=yrT2   | U                      |                      |              |              |        |                                  |  |
| Administrador                            | Consulta          | Importação       | Exportação        | Atendimento ao Cliente | Armazém              | Relatórios   | Diversos     | Sair 🗗 |                                  |  |
| Atualizar Pré-                           | cadastro de Ca    | arga             |                   |                        |                      |              |              |        |                                  |  |
| AWB                                      |                   |                  | - [               |                        |                      |              |              | HAWB   |                                  |  |
| ULD                                      |                   |                  |                   |                        |                      |              |              |        |                                  |  |
| Tipo de Pré-<br>Data Inicial<br>Expressa | -cadastro         |                  | Todos<br>31/08/20 | ▼<br>017               | estado<br>Data Final |              |              |        | Selecionar Todos 🔽<br>31/08/2017 |  |
| Por favor, use                           | um dos critérios  | para efetuar sua | consulta.         |                        | (C)on                | sultar Reini | iciar Fechar |        |                                  |  |

Tela - Atualizar Pré-cadastro

O usuário poderá consultar os pré-cadastros registrados por ele utilizando esta funcionalidade. O sistema efetua uma busca no banco de dados por todos os pré-cadastros efetuados pelo usuário de acordo com os filtros especificados e exibe na tela os dados registrados no determinado pré-cadastro. O exemplo abaixo mostra o resultado da busca pelo N° do AWB:

| 🥖 GRU CMS - W                          | indows Internet Expl | lorer               |                    |                        |                      |                |            |        |                                  |                  |      |
|----------------------------------------|----------------------|---------------------|--------------------|------------------------|----------------------|----------------|------------|--------|----------------------------------|------------------|------|
| 6 http://172.31.                       | 52.59:9003/EXTCMS    | WEB/ac/makeWelco    | mePage?r=yrT2l     | J                      |                      |                |            |        |                                  |                  |      |
| Administrador                          | Consulta             | Importação          | Exportação         | Atendimento ao Cliente | Armazém              | Relatórios     | Diversos   | Sair 🗖 |                                  |                  |      |
| Atualizar Pré                          | -Cadastro de Ca      | rga->Lista          |                    |                        |                      |                |            |        |                                  |                  |      |
| AWB                                    |                      |                     | 549 - 0            | 0007173                |                      |                | H          | IAWB   |                                  |                  | ^    |
| ULD                                    |                      |                     |                    |                        |                      |                |            |        |                                  |                  |      |
| Tipo de Pro<br>Data Inicia<br>Expressa | é-cadastro<br>I      |                     | Todos<br>31/08/201 | 7                      | estado<br>Data Final |                |            |        | Selecionar Todos V<br>31/08/2017 |                  |      |
| Por favor, us                          | e um dos critérios p | oara efetuar sua co | nsulta.            |                        |                      |                |            |        |                                  |                  |      |
| Tine de Dué                            | i an de star         | NO D=6 (            |                    | 414/0                  | (C)on                | sultar Reinici | iar Fechar |        | Data /llaura da Dasistas         | European Chature | 0.0% |
| Fracionada                             | e-cauastro           | 3187-009            | 901244             | 549-00007              | 173                  | WB             |            | ,      | 31/08/2017 14:59                 | APRESENTADO      |      |

Exemplo: Consulta por N° de AWB

O usuário deverá utilizar esta funcionalidade quando o mesmo deseja realizar alguma alteração/correção em um determinado pré-cadastro, para isto, após localizar o registro desejado, basta clicar no botão "**Ação**" (*destacado acima*). O sistema irá direcionar o usuário a uma tela semelhante à tela do registro do Pré-cadastro de acordo com o tipo de pré-cadastro (Fracionada ou Paletizada) que ele havia efetuado anteriormente.

| Atualizar Pré-cadastro Carga I | Fracionada         |                             |                                                                |                           |                         |
|--------------------------------|--------------------|-----------------------------|----------------------------------------------------------------|---------------------------|-------------------------|
| Nº Pré-Cadastro                | 3187-00901244      |                             |                                                                |                           |                         |
| AWB                            | 549-00007173       | HAWB                        |                                                                | DDE/DSE/DUE               | DUE V<br>17BR0000007173 |
| Origem AWB                     | GRU                | Destino AWB                 | MIA                                                            | DSE Manual / RUC          |                         |
| Origem HAWB                    | 9                  | Destino HAWB                |                                                                | Expressa                  |                         |
| Cia. Aérea                     | 11                 |                             |                                                                |                           |                         |
| Peso Bruto                     | 100,000            | Embalagem                   | 09 Amarrado                                                    | Bagagem<br>Desacompanhada |                         |
| Volumes                        | 1                  | Nº RUC                      |                                                                | Cobrança Gerada<br>para o | Agente 🗸                |
| Natureza                       |                    |                             |                                                                |                           |                         |
| CNPJ/CPF Exportador            | 15.578.569/0001-06 | Exportador                  | CONCESSIONARIA DO AEROPORTO INTERNACIONAL DE                   |                           |                         |
| CNPJ/CPF Agente                | 15.578.569/0001-06 | Agente                      | CONCESSIONARIA DO AEROPORTO INTERNACIONAL DE<br>GUARULHOS S.A. |                           |                         |
| Transporter CNPJ Id            | 15.578.569/0001-06 | Transportador/Coletor       | CONCESSIONARIA DO AEROPORTO INTERNACIONAL DE                   |                           |                         |
| Trânsito                       | NÃO                | Verificação de<br>Segurança |                                                                |                           |                         |
| Observações                    |                    | ∧<br>∀<br>Tama              | nho:1500, Restante:                                            | NCM                       |                         |
|                                |                    | (S)alvar                    | Cancelar Fechar                                                |                           |                         |

Tela – Atualizar Pré-cadastro de Carga Fracionada

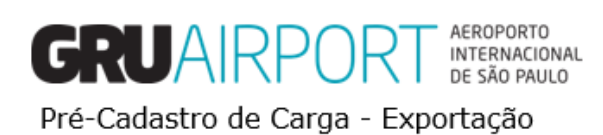

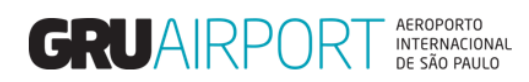

| GRU CMS - Windows Internet Explor | er                                          | 101 mil 100                 | and and the second second second second second second second second second second second second second second s |                           |                                                                                                    |
|-----------------------------------|---------------------------------------------|-----------------------------|----------------------------------------------------------------------------------------------------|---------------------------|----------------------------------------------------------------------------------------------------|
| http://172.31.52.59:9003/EXTCMSWE | :B/ac/makeWelcomePage?r=yrT2U               |                             |                                                                                                    |                           | and the second second s |
| Administrador Consulta            | Importação Exportação Atendimento ao Client | e Armazém Relat             | tórios Diversos Sair 🗖                                                                                          |                           |                                                                                                    |
| Atualizar Pré-cadastro Carga F    | racionada                                   |                             |                                                                                                    |                           |                                                                                                    |
| Nº Pré-Cadastro                   | 3187-00901244                               |                             |                                                                                                    |                           |                                                                                                    |
| AWB                               | 549-00007173                                | HAWB                        |                                                                                                    | DDE/DSE/DUE               | DUE V                                                                                                    |
| Origem AWB                        | GRU                                         | Destino AWB                 | MIA                                                                                                    | DSE Manual / RUC          |                                                                                                    |
| Origem HAWB                       | e                                           | Destino HAWB                | e                                                                                                    | Expressa                  |                                                                                                    |
| Cia. Aérea                        | 13                                          |                             |                                                                                                    | 0                         |                                                                                                    |
| Peso Bruto                        | 100,000                                     | Embalagem                   | 09 Amarrado                                                                                                    | Desacompanhada            |                                                                                                    |
| Volumes                           | 1                                           | Nº RUC                      |                                                                                                    | Cobrança Gerada<br>para o | Agente 🗸                                                                                                    |
| Natureza                          |                                             |                             |                                                                                                    |                           |                                                                                                    |
| CNPJ/CPF Exportador               | 15.578.569/0001-06                          | Exportador                  | CONCESSIONARIA DO AEROPORTO INTERNACIONAL DE                                                                    |                           |                                                                                                    |
| CNPJ/CPF Agente                   | 15.578.569/0001-06                          | Agente                      | CONCESSIONARIA DO AEROPORTO INTERNACIONAL DE<br>GUARULHOS S.A.                                                  |                           |                                                                                                    |
| Transporter CNPJ Id               | 15.578.569/0001-06                          | Transportador/Coletor       | CONCESSIONARIA DO AEROPORTO INTERNACIONAL DE                                                                    |                           |                                                                                                    |
| Trânsito                          | NÃO                                         | Verificação de<br>Segurança |                                                                                                    |                           |                                                                                                    |
| Observações                       | 8756951154902198402319840913249813273       | 8195489                     |                                                                                                    |                           |                                                                                                    |
|                                   |                                             | Tama                        | nho:1500, Restante:1456                                                                                         | NCM                       |                                                                                                    |
|                                   |                                             | (S)alvar                    | Cancelar Fechar                                                                                                 |                           |                                                                                                    |

Exemplo: Inclusão de Chave de Acesso de Nota Fiscal no campo Observações

Após efetuadas a devidas alterações, basta clicar no botão (S)alvar para que o sistema atualize os dados do précadastro.

| Tipo de Pré-cadastro | Nº Pré-Cadastro | AWB          | HAWB                                    | ULD | Data/Hora do Registro | Expressa Status | Ação |
|----------------------|-----------------|--------------|-----------------------------------------|-----|-----------------------|-----------------|------|
| Fracionada           | 3187-00901244   | 549-00007173 |                                         |     | 31/08/2017 14:59      | APRESENTADO     | 1    |
|                      |                 | Succes<br>0  | s<br>peração concluída com sucess<br>OL | D.  |                       |                 |      |

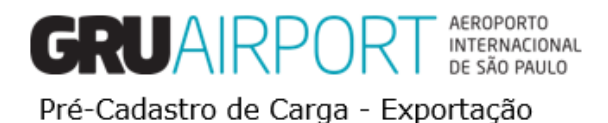